# **PEOPLESOFT PAYROLL DONATIONS**

## 1. Enrolling and Adding Payroll Donations

#### Step 1: Log into <u>https://my.utrgv.edu</u>.

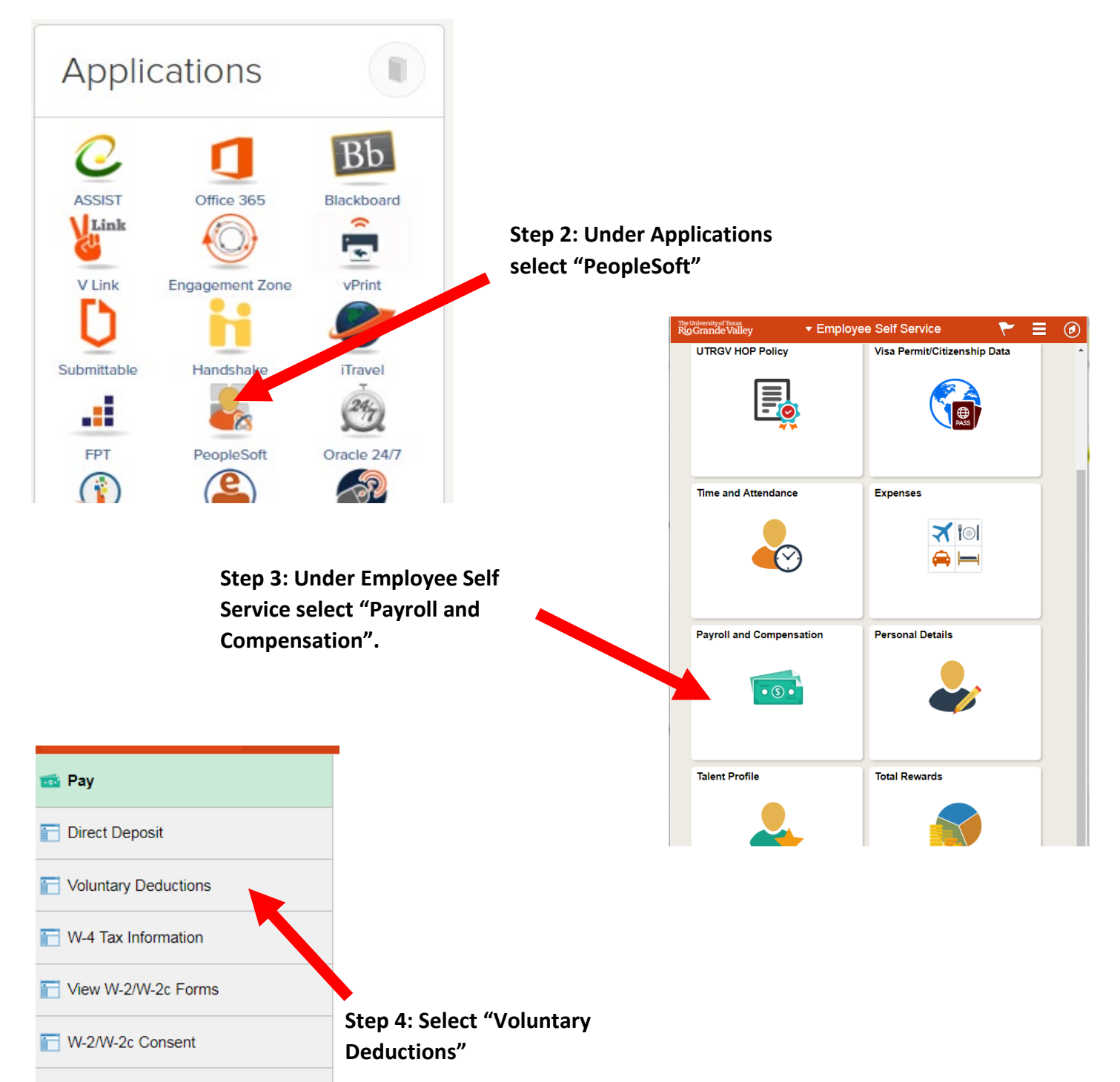

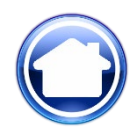

### **Enrolling and Adding Payroll Donations**

Click on Add Deduction

Step 1. <u>\*Type of Deduction</u>: Click on the the word "Donation". Please note, all are abbreviated. You may only process one enrollment at a time. To add a second donation, please repeat these steps.

On the next page you will find a list of the areas of support and their abbreviations as they appear in PeopleSoft.

Step 2. <u>\*Select whether</u> <u>Deduction is a Flat</u> <u>Amount or Percent:</u> Recommended that "<u>Amount"</u> be selected, instead of "% of total gross".

| Add Voluntary        | Deduction                                             |
|----------------------|-------------------------------------------------------|
| UT Rio Grande Valley |                                                       |
|                      | *Type of Deduction                                    |
|                      | *Select whether Deduction is a Flat Amount or Percent |
|                      | *Enter Amount or Percent to be deducted               |
|                      | Take deduction until I reach this Goal Amount         |
|                      | *Enter Deduction Start Date (example: 12/31/2000)     |
|                      | Enter Deduction Stop Date (example: 12/31/2000)       |
|                      | Current Balance 0.00                                  |
| Submit               |                                                       |
| * Required Field     |                                                       |

- **Step 3.** <u>\*Enter Amount or Percent to be deducted:</u> Type in your donation amount. (*This represents the amount that will be deducted from <u>each paycheck</u>.)*
- **Step 4.** <u>**Take Deduction until I reach this Goal Amount:**</u> *This is Optional. It may be left blank. If you enter an amount your deduction will stop when that amount is reached.*
- **Step 5.** <u>\*Enter your start date:</u> If you would like your donation to begin as soon as possible, enter today's date. Otherwise, enter a date in the future. Your deduction will begin in the next available pay period from the date you enter.
- **Step 6.** <u>Enter Deduction Stop Date:</u> This is Optional. It may be left blank. If you entered a date, your deduction would stop on that date.

Step 7. Press Submit

For Payroll Donation questions please contact the Division of Institutional Advancement, Director for Annual Giving or Director for Endowment Compliance and Gift Accounting at 956-665-5301.

## Areas of Designation

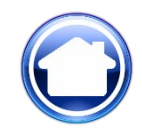

| Area of Designation                                       | PeopleSoft Voluntary Deduction Description |
|-----------------------------------------------------------|--------------------------------------------|
| Area of Greatest Need                                     | Donation: Greatest Need                    |
| Robert C. Vackar College of Business and Entrepreneurship | Donation: Business                         |
| College of Education and P-16 Integration                 | Donation: Education                        |
| College of Engineering and Computer Science               | Donation: Engineering                      |
| College of Fine Arts Unrestricted Donations               | Donation: Fine Arts                        |
| College of Health Professions                             | Donation: Health Professions               |
| College of Liberal Arts                                   | Donation: Liberal Arts                     |
| Library                                                   | Donation: Library                          |
| College of Sciences                                       | Donation: Sciences                         |
| Graduate College                                          | Donation: Graduate College                 |
| Honors College                                            | Donation: Honors College                   |
| President's Circle Fund                                   | Donation: President's Circle               |
| School of Medicine                                        | Donation: Medicine                         |
| Staff Scholarships                                        | Donation: Staff Scholarships               |
| University College                                        | Donation: University College               |
| VClub                                                     | Donation: VClub                            |
| School of Nursing                                         | Donation: Nursing                          |
| School of Social Work                                     | Donation: Social Work                      |
| Baseball                                                  | Donation: Baseball                         |
| Men's Golf                                                | Donation: Men's Golf                       |
| Volleyball                                                | Donation: Volleyball                       |
| Men's Tennis                                              | Donation: Men's Tennis                     |
| Men's Soccer                                              | Donation: Men's Soccer                     |
| Women's Golf                                              | Donation: Women's Golf                     |
| Women's Tennis                                            | Donation: Women's Tennis                   |
| Women's Soccer                                            | Donation: Women's Soccer                   |
| Men's Basketball                                          | Donation: Men's Basketball                 |
| Women's Basketball                                        | Donation: Women's Basketball               |
| Men's Cross Country                                       | Donation: Men's Cross Country              |
| Women's Cross Country                                     | Donation: Women Cross Country              |
| Men's Track and Field                                     | Donation: Men Track and Field              |
| Women's Track and Field                                   | Donation: Women Track & Field              |
| Student Food Pantry                                       | Donation: Student Food Pantry              |
| Student Emergency Fund                                    | UTRGV Student Emergency Fund               |

For Payroll Donation questions please contact the Division of Institutional Advancement, Director for Annual Giving or Director for Endowment Compliance and Gift Accounting at 956-665-5301.